## Navigating Through the Court Schedule

## Overview

From the **Court Schedule**, you can view all cases scheduled for judges, attorneys, and cases, search by date and/or time, or by case number or name.

## Step-by-Step

You may get there by:

- 1. Entering the search criteria
- 2. Highlight the case or the associated name
- 3. Select the Court Schedule tab from the Index View screen as shown below

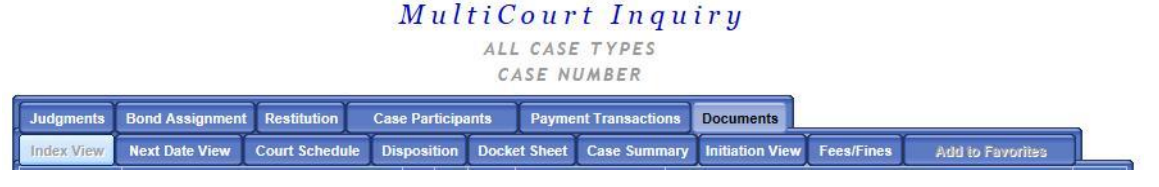

You can view the schedule either for the current day, days, months, or a year.

You can do so by entering the desired information in the date, time, who, and for fields.

| MultiCourt Inquiry<br>Champaign County Court Schedule                                                                                      |                                                                       |  |  |  |  |  |  |  |  |
|----------------------------------------------------------------------------------------------------|-----------------------------------------------------------------------|--|--|--|--|--|--|--|--|
| Court Schedule Exit Dates You may select a from date and a number of days, or specify a date range. Maximum records to be searched/returne | From 03/177/2016 For: 1 Day V<br>To 03/18/2016 Start Time: 00:00 AM V |  |  |  |  |  |  |  |  |
| WhoSelect<br>Search<br>Fype Hearing & Court Calls                                                                                          |                                                                       |  |  |  |  |  |  |  |  |
|                                                                                                    |                                                                       |  |  |  |  |  |  |  |  |

Results will show a detailed list of cases.

## MultiCourt Inquiry

Champaign County Court Schedule

| Court Schee                                                                       | dule Documents      | Docket   | Sheet | Participant   | Ent        | er Return    |        |             |   |    |           |  |
|-----------------------------------------------------------------------------------|---------------------|----------|-------|---------------|------------|--------------|--------|-------------|---|----|-----------|--|
| From 03/17/2016 To 03/18/2016 Start Time 0:00 AM                                  |                     |          |       |               |            |              |        |             |   |    |           |  |
| Search                                                                            |                     |          |       |               |            |              |        |             |   |    |           |  |
| Records Searched/Returned: 922 / 922                                              |                     |          |       |               |            |              |        |             |   |    |           |  |
| Pickt Click on any of the column headings below to filter or easysh these results |                     |          |       |               |            |              |        |             |   |    |           |  |
| Right-Clic                                                                        | k on any of the col | umn nead | ludee | Case Numb     | or sear    | Case Nar     | ts.    | / Attorneys | • | CS | Care Type |  |
| 03/17/2016                                                                        |                     | T IIII C | oddBc | case Hamb     | <b>C</b> 1 | Cuse nur     | ine J  | Actorneys   | Ť |    |           |  |
| 03/17/2016                                                                        | Generic             | 08.004   | BLM   | 2014P 000337  | P          |              | ٨      |             |   | CL | Guardian  |  |
| 03/17/2016                                                                        | Generic             | 08.004   | BLM   | 2014P 000337  | ,<br>D     | DEEVES JENVE | -<br>- |             |   | CL | Guardian  |  |
| 03/17/2016                                                                        | Must Appr           | 09.004   | DDK   | 20060\/000432 | D          | WALKED HIST  |        |             | R | DP | Ord Viels |  |
| 03/17/2016                                                                        | Must Appr           | 09.004   |       | 20060\000432  | D          | WALKED ILIST |        |             | в | DP | Ord Viola |  |
| 03/17/2016                                                                        | Must Appr           | 09:004   | DDV   | 20060\0001137 | D          | WALKER JUST  |        |             | B | CL | Ord Viola |  |
| 03/17/2016                                                                        | Must Appl           | 09.00A   | 000   | 200000001137  | D          |              |        |             | B | 0  | Creal Set |  |
| 03/17/2016                                                                        | Hearing             | 09.00A   | 000   | 2011F 000140  | P D        | DAILEY DALI  |        |             |   | 0  | Coupl Set |  |
| 03/17/2016                                                                        | Hearing             | 09:00A   | 000   | 2011F 000140  | 1          |              |        | -           | P | 0  | Coupl Spt |  |
| 03/17/2016                                                                        | Hearing             | 09:00A   | 000   | 2011F 000140  | 4          |              |        | -           | P | 0  | Cmpi Spt  |  |
| 03/1//2016                                                                        | Further             | 09:00A   | RPK   | 20110/000638  | D          | PARKS LATISH | A L    |             | в | DP | Ord.viola |  |
| 03/17/2016                                                                        | Further             | 09:00A   | RPK   | 20130V000641  | D          | PARKS LATISH | ΑL     |             | в | DP | Ord.Viola |  |
| 03/17/2016                                                                        | Further             | 09:00A   | BNO   | 20130V000829  | D          | CASTON WILLI | EC     |             | в | DP | Ord.Viola |  |
| 03/17/2016                                                                        | Payment             | 09:00A   | BNO   | 20130V001163  | D          | JACKSON GER  | ALD    | В           | В | DP | Ord.Viola |  |

<sup>© 2015</sup> JANO Technologies, Inc. All Rights Reserved.

Docket Sheet: Highlight the case and click "Docket Sheet" tab on the index header or simply double click the case number.

Participant Details: Highlight the case and click "Participant" tab on the index header.

Also available is the status of case under the "CS" column, the balance under the "\$" column, and the type of case under the "Case Type".